# CW-K85 Leggere prima queste informazioni

Oltre alle avvertenze per l'uso della CW-K85, queste istruzioni includono anche informazioni sull'installazione del software fornito in dotazione alla CW-K85 e su come collegare la stampante al computer di cui si dispone.

Per informazioni sull'uso della CW-K85 e del software fornito in dotazione, consultare la documentazione stampata e la documentazione sul CD-ROM fornite con la CW-K85.

Prima di usare la CW-K85, fare riferimento alle avvertenze sulla sicurezza nella guida dell'utente della CW-K85.

Conservare queste istruzioni in un luogo sicuro per riferimenti futuri.

- La CASIO COMPUTER CO., LTD. non sarà ritenuta responsabile per una qualsiasi perdita o pretesa avanzata dall'utente o da chiunque altro che possa derivare dall'utilizzo di questo prodotto.
- È vietata la copia o la riproduzione di qualsiasi parte del presente manuale, in qualsiasi forma e con qualsiasi mezzo, senza previo consenso scritto della CASIO COMPUTER CO., LTD. All'utente è concessa l'autorizzazione all'utilizzo di questo software per uso esclusivamente personale. Qualsiasi utilizzo del software senza la dovuta autorizzazione scritta rilasciata dalla CASIO COMPUTER CO., LTD. è vietato dalle leggi internazionali sul copyright.
- Il contenuto del manuale è soggetto a modifiche senza preavviso.
- A causa dei tempi richiesti per la stampa su carta, il contenuto del guida potrebbe non essere completamente in linea con la versione del software fornita. Per tale motivo, il software e il contenuto delle relative schermate visualizzate potrebbero differire da quanto indicato in questo manuale, oppure, alcune voci descritte nella guida potrebbero non essere più disponibili.
- Si consiglia di stampare su un disco\* prima di registrarè qualsiasi cosa su di esso. La stampa su un disco su cui sono già registrati dei dati può causare l'alterazione dei dati.
- Notare che la CASIO COMPUTER CO., LTD. non potrà essere ritenuta responsabile per eventuali perdite o alterazioni dei dati su dischi verificatesi durante l'utilizzo di questa stampante.
   \* CD-R, CD-RW, DVD-R, ecc.

RCA502997-001V01

MO0604-A

- Microsoft, Windows e Windows NT sono marchi di fabbrica o marchi di fabbrica registrati della Microsoft Corporation negli Stati Uniti e in altri paesi.
- Pentium è un marchio di fabbrica registrato della Intel Corporation negli Stati Uniti.
- Macintosh, Mac OS e TrueType sono marchi di fabbrica registrati della Apple Computer, Inc. negli Stati Uniti e in altri paesi.
- Adobe e Adobe Acrobat sono marchi di fabbrica della Adobe Systems Incorporated.
- Altri nomi di società e di prodotti qui usati possono essere nomi di società e nomi di prodotti di altri.

# Apertura della confezione

CD-ROM delle applicazioni

DISC TITLE PRINTER

 $\bigcirc$ 

Cassetta di nastro

inchiostratore

Controllare che tutti i seguenti articoli siano inclusi nella confezione.

SOFTWARE

Stampante CW-K85

Adattatore CA

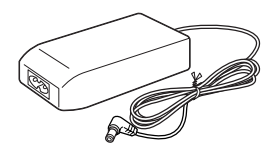

Cavo USB

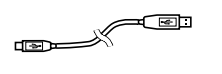

\* Alcuni modelli potrebbero non includere l'adattatore CA e il cavo di alimentazione. A tali modelli sono fornite in dotazione otto pile alcaline formato AA.

## Prima di usare la CW-K85 per la prima volta...

#### Stampante CW-K85

È possibile usare la CW-K85 per stampare direttamente su dischi.

#### ■ Uso della CW-K85 in una configurazione autonoma

Le seguenti operazioni autonome non richiedono l'installazione del software o il collegamento ad un computer.

Portare la CW-K85 con sé ovunque per una facile stampa di etichette sul posto.
Stampare direttamente su dischi.

#### ■ Uso della CW-K85 collegata ad un computer

Le seguenti operazioni richiedono l'installazione del software e del driver della stampante sul computer di cui si dispone, e il collegamento della CW-K85 al computer.

- Stabilire il layout delle etichette osservando i risultati sullo schermo del computer, e quindi stampare sulla CW-K85.
- Stampare direttamente su dischi.

#### Preparativi

Eseguire i seguenti procedimenti di preparazione prima di usare la CW-K85.

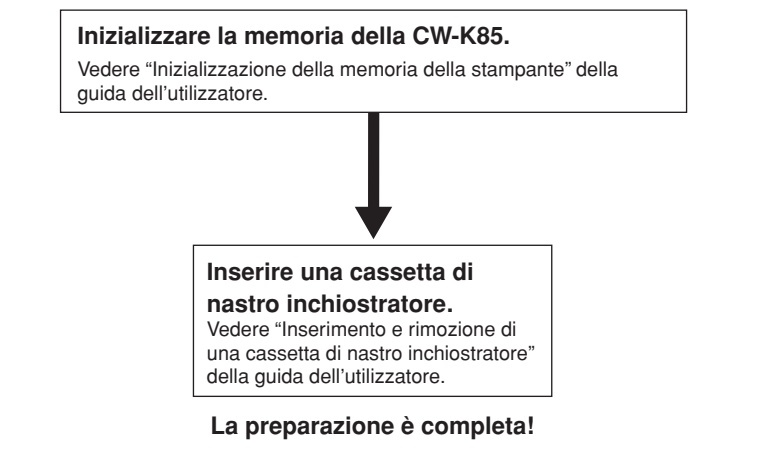

- Per informazioni su come produrre una stampa di prova, vedere "Operazioni basilari per la stampa di etichette" nella guida dell'utilizzatore.
- A prescindere da se si sta usando la CW-K85 in una configurazione autonoma o la si sta usando collegata ad un computer, è necessario stabilire il layout di un'etichetta prima di poter stampare quell'etichetta.
- Il procedimento descritto nella sezione successiva serve per vedere la documentazione dell'utente pertinente al tipo di etichetta per cui si desidera stabilire il layout e che si desidera stampare.

#### Documentazione dell'utente

La CW-K85 dispone di due tipi di documentazione dell'utente, che sono descritti di seguito.

#### ■ Documentazione stampata

① Guida dell'utilizzatore della CW-K85

#### Documentazione sotto forma di file PDF (CD-ROM)

2 Guida dell'utilizzatore dell' applicazione DISC TITLE PRINTER

La tabella riportata di seguito mostra la documentazione che è necessario consultare per ciascun tipo di operazione di stampa.

| Quando si desidera fare ciò:                                                     | Consultare questa documentazione dell'utente: |
|----------------------------------------------------------------------------------|-----------------------------------------------|
| • Stampare un'etichetta per disco senza collegare la stampante<br>ad un computer | 1                                             |
| Collegare la stampante ad un computer e stampare<br>un'etichetta per disco       | 1, 2                                          |

 Tutti i restanti procedimenti di questo manuale presuppongono che la CW-K85 sia collegata al computer. Consultare la guida dell'utilizzatore per informazioni sull'uso della CW-K85 in una configurazione autonoma.

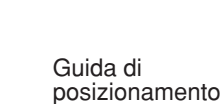

Cavo di

alimentazione'

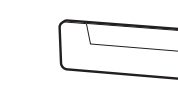

# **CD-ROM** fornito in dotazione

#### Avvertenze sul modo di impiego

- Quando si maneggia il disco, evitare di sporcare le superfici del disco con impronte digitali o sporco, ed evitare di graffiarle.
- Se il disco si sporca, pulirlo passandolo delicatamente dal centro verso il bordo con un panno di pulizia per occhiali o un altro panno morbido. Non usare mai pulitori per dischi fonografici o altre sostanze per la pulizia.
- Non scrivere mai sulle superfici del disco con una penna o una matita, e non attaccare mai autoadesivi sulle superfici del disco.
- · L'uso di un disco incrinato o deformato, o su cui è presente adesivo, è pericoloso. Non usare mai tali dischi.

### Avvertenze sul deposito

- Evitare di riporre i dischi in luoghi soggetti ad alte temperature o ad umidità elevata, o esposti alla luce solare diretta.
- Quando non si usa un disco, riporlo nella sua custodia originale o in un'apposita custodia per CD reperibile in commercio.
- Evitare di riporre un disco in maniera tale che la sua etichetta venga a contatto diretto con la superficie di una custodia, un sacchetto, ecc. di vinile.

#### Attenzione!

Non riprodurre mai un CD-ROM su un qualsiasi dispositivo che non è specificamente progettato per riprodurre CD-ROM. L'emissione dell'audio ad un'elevata impostazione di volume comporta il rischio di danni all'udito e danni ai diffusori audio.

#### Requisiti minimi di sistema

Sistema operativo: Microsoft® Windows® XP, 2000 Professional, Me, 98SE o 98 (Versione inglese/francese/tedesca/italiana/spagnola)

- Computer: IBM PC/AT con le caratteristiche tecniche seguenti.
- Windows XP, 2000 Professional, Me, 98SE o 98 preinstallato
- CPU Pentium®II 266MHz o superiore o CPU consigliata per l'uso del sistema operativo utilizzato.
- Porta USB

Memoria: 64 MB minimo (128 MB minimo consigliato)

- **Disco rigido:** Almeno 40 MB di spazio disponibile per l'installazione di queste aplicazioni, almeno 60 MB di spazio disponibile per l'esecuzione delle applicazioni.
- Monitor: Monitor a colori (minimo 256 colori, consigliato full-color), compatibile con Windows XP, 2000 Professional, Me, 98SE o 98 e collegabile al computer in dotazione.
  - Risoluzione: 800 x 600 o maggiore

Dispositivo di puntamento: Mouse o altro dispositivo equivalente compatibile con Windows XP, 2000 Professional, Me, 98SE o 98

#### Tastiera

#### Unità CD

- È possibile che le applicazioni non vengano eseguite correttamente su determinate configurazioni hardware e software di sistema.
- Il funzionamento con Windows 3.1, 95 e NT®, su un Macintosh® e con Mac® OS non è supportato.
- Il funzionamento delle applicazioni non è garantito su un computer che è stato potenziato a XP, 2000 Professional, Me, 98SE o 98.
- Il funzionamento con Windows XP Professional x64 Edition non è supportato.

# Installazione del software

Questo documento spiega come installare il software fornito in dotazione su un computer funzionante con la versione inglese di Windows XP. Per i dettagli sulle operazioni basilari di Windows, consultare la documentazione dell'utente o la guida in linea del computer di cui si dispone.

#### Avvertenze sull'installazione e sulla disinstallazione

• Per poter installare o disinstallare il software, è necessario che l'utente abbia eseguito il login al proprio computer come amministratore (Windows XP) o con privilegi di amministratore (Windows 2000).

#### Software e documentazione dell'utente

Software per la stampa

Applicazione DISC TITLE PRINTER

#### Documentazione dell'utente (File PDF)

Guida dell'utilizzatore dell'applicazione DISC TITLE PRINTER

#### Adobe Reader

# Per installare il software

#### Importante!

- Accertarsi di installare il software prima di collegare la stampante al computer. Il collegamento degli apparecchi prima di aver installato il software potrebbe avere come conseguenza un funzionamento errato.
- Accertarsi di chiudere tutti i programmi antivirus e tutte le altre applicazioni in funzione sul computer utilizzato prima di iniziare l'installazione. L'esecuzione dell'installazione mentre altre applicazioni sono in funzione può risultare in un'installazione errata. È possibile riavviare le applicazioni dopo che l'installazione è terminata.
- Se si lascia un programma antivirus in funzione, esso potrebbe visualizzare messaggi di errore e di avvertimento durante il procedimento di installazione. Se ciò dovesse accadere, eseguire i seguenti punti.
- ① Dopo che l'installazione è terminata, disinstallare il software appena installato.
- ② Chiudere il programma antivirus e qualsiasi altra applicazione attualmente in funzione sul computer utilizzato.
- ③ Reinstallare il software.
- ④ Dopo che l'installazione è terminata, riavviare le applicazioni chiuse al punto 2.

#### Per installare il software di stampa

Gli esempi riportati in questo manuale mostrano l'installazione da un'unità CD-ROM il cui nome è unità D:.

1. Avviare Windows, e inserire il CD-ROM DISC TITLE PRINTER SOFTWARE nell'unità CD-ROM del computer.

Il programma di installazione dovrebbe avviarsi automaticamente, e visualizzare la schermata mostrata di seguito.

| Choose S | etup Language                                                        | X |  |  |
|----------|----------------------------------------------------------------------|---|--|--|
| Ð        | Select the language for this installation from<br>the choices below. |   |  |  |
|          | English                                                              | • |  |  |
|          | OK Cancel                                                            |   |  |  |

#### Se il programma di installazione non si avvia automaticamente ① Nel menu Start di Windows, fare clic su Run.

- Digitare D: \Setup.exe. Accertarsi di cambiare la "D" nel nome effettivo dell'unità CD-ROM del computer utilizzato. Per informazioni sul nome dell'unità CD-ROM del computer, consultare la documentazione dell'utente fornita in dotazione al computer utilizzato.
- ③ Fare clic su **OK**.

Questa operazione avvia il programma di installazione sul CD-ROM.

- Se si desidera abbandonare l'installazione, fare clic sul pulsante **Cancel** su ciascuna delle schermate del programma di installazione.
- 2. Selezionare la lingua della versione che si desidera installare, e quindi fare clic su OK.

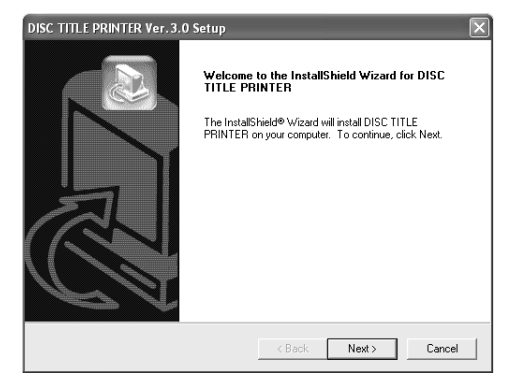

#### **3.** Fare clic su Next.

Questa operazione visualizza "Preceding License Agreement" (Accordo di licenza precedente). Accertarsi di leggere "Preceding License Agreement".

| C TITLE PRINTER Ver. 3.0 S                                                                                                    | etup                                                                                                    |     |
|----------------------------------------------------------------------------------------------------|----------------------------------------------------------------------------------------------------|-----|
| receding License Agreement                                                                                                    |                                                                                                    |     |
| Please read the following license a                                                                                                    | agreement carefully.                                                                                                    |     |
| Press the PAGE DOWN key to see                                                                                                    | e the rest of the agreement.                                                                                                    |     |
| [[ Important! ]]                                                                                                    |                                                                                                    | ^   |
| This product is intended for printin<br>CASIO COMPUTER CD., LTD. m<br>already recorded on the media.<br>Including but not limited to guaran<br>CD., LTD. assumes no legal respo<br>while using this product. | g on blank, unrecorded CD-R or other media only,<br>akes no guaranteet that printing will not damage data<br>kees concerning recorded media, CASIO COMPUTER<br>nusbitly for consequential or collateral damage incured | <   |
| Do you accept all the terms of the                                                                                                    | Preceding License Agreement? If you choose No, the se<br>RINTER, you must accept this agreement.                                                                                                    | łup |
| will close. To install DISC TITLE PI                                                                                                    |                                                                                                    |     |
| will close. To install DISC TITLE P                                                                                                    |                                                                                                    |     |

**4.** Dopo aver letto l'accordo di licenza, fare clic su **Yes**.

Questa operazione visualizza "Software End User License Agreement" (Accordo di licenza per l'utente finale del software). Accertarsi di leggere "Software End User License Agreement".

- 5. Dopo aver letto l'accordo di licenza, fare clic su Yes.Questa operazione visualizza la schermata Choose Destination Location.
- **6.** Controllare la posizione di destinazione installazione, e quindi fare clic su **Next**.
  - Se si desidera cambiare la posizione di installazione, fare clic su Browse.
  - Il clic su Next avvia l'installazione.
- **7.** La schermata **InstallShield Wizard Complete** apparirà dopo che l'installazione è terminata. Fare clic su **Finish**.

Controllare che tutto sia stato installato correttamente.

• Se si è installata questa applicazione seguendo i punti sopra descritti, sul desktop di Windows dovrebbe essere presente l'icona di scelta rapida **DISC TITLE PRINTER**.

#### Installazione di Adobe Reader

Per poter vedere la documentazione dell'utente sotto forma di file PDF relativa all'applicazione DISC TITLE PRINTER, sul computer utilizzato deve essere installato Adobe Reader o Acrobat Reader 4.0 o versione successiva. Se sul computer utilizzato non è installato uno di questi due lettori, eseguire il seguente procedimento per installare Adobe Reader 6.0 dal CD-ROM.

#### Per installare Adobe Reader

- **1.** Inserire il CD-ROM fornito in dotazione alla stampante nell'unità CD-ROM del computer.
- 2. Quando appare la schermata del programma di installazione per il software per la stampa, fare clic su Cancel per farla scomparire.
- 3. Navigare fino alla cartella Adobe Reader sul CD-ROM, dove si troveranno delle cartelle i cui nomi indicano le lingue delle rispettive versioni: English (inglese), French (francese), German (tedesco), Italian (italiano), Spanish (spagnolo). Aprire la cartella la cui lingua corrisponde a quella del sistema operativo del computer utilizzato. Nella cartella, aprire il file dal nome Readme\_casio.txt, e leggere con attenzione il suo contenuto. Dopo aver finito, chiudere il file Readme\_casio.txt. Accertarsi di leggere l'intero contenuto del file Readme\_casio.txt.
- **4.** All'interno della cartella in cui si trova il file **Readme\_casio.txt**, fare doppio clic sul file dal nome **AbdeRdr60\_xxx\_full.exe**.
  - La parte "xxx" del nome di file sarà un codice di tre lettere indicante la lingua del contenuto del file.
  - Il doppio clic sul file avvierà l'installazione di Adobe Reader.

Seguire le istruzioni che appaiono sullo schermo del computer per completare l'installazione.

#### Per leggere il contenuto di un manuale in un file PDF

- **1.** Inserire il CD-ROM fornito in dotazione alla stampante nell'unità CD-ROM del computer.
- 2. Quando appare la schermata del programma di installazione per il software per la stampa, fare clic su **Cancel** per farla scomparire.
- 3. Navigare fino alla cartella User's Guide sul CD-ROM, dove si troveranno delle cartelle i cui nomi indicano le lingue delle rispettive versioni: English (inglese), French (francese), German (tedesco), Italian (italiano), Spanish (spagnolo). Aprire la cartella la cui lingua corrisponde a quella del sistema operativo del computer utilizzato. A seconda della documentazione che si desidera vedere, fare doppio clic sul file PDF nella cartella aperta per vedere il suo contenuto.
  - Gli esempi riportati nella guida dell'utente utilizzano il contenuto della documentazione in lingua inglese.

### Per disinstallare il software per la stampa

- 1. Fare clic sul pulsante Start di Windows, e quindi fare clic su Control Panel.
- **2.** Fare doppio clic sull'icona **Add or Remove Programs**. Questa operazione fa apparire la finestra di dialogo **Add or Remove Programs**.
- **3.** Nella lista dei software installati, fare clic su **DISC TITLE PRINTER** per selezionare il software.
- 4. Fare clic sul pulsante Change/Remove.

#### 5. Fare clic su Yes.

#### Nota

• Alcuni file possono far apparire una finestra di dialogo di conferma a parte prima che sia possibile cancellarli. Se non si è sicuri su se si deve conservare un file, selezionare **No**.

#### **6.** Fare clic su OK.

Ciò completa l'operazione di disinstallazione del software per la stampa.

# **Collegamento al computer**

#### Importante!

- Eseguire i seguenti procedimenti soltanto dopo aver installato il software sul computer di cui si dispone.
- Usare esclusivamente il cavo USB fornito in dotazione alla stampante.

#### Per collegare la stampante al computer

#### Per un modello a cui è fornito in dotazione l'adattatore CA

1. Collegare il cavo di alimentazione all'adattatore CA.

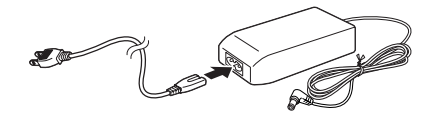

2. Collegare il cavo USB alla porta USB sul computer.

#### Importante!

- Accertarsi di collegare il cavo direttamente alla porta USB sul computer. Il collegamento tramite un hub o il collegamento a catena tramite un altro dispositivo USB può causare problemi di funzionamento.
- La prima volta che si collega il cavo USB è necessario rimuovere l'adesivo che copre la porta USB della stampante.
- Collegare la spina dell'adattatore CA al terminale per adattatore CA sulla stampante (①), e quindi collegare il cavo di alimentazione ad una presa di corrente domestica (②).

#### Importante!

- Usare esclusivamente l'adattatore CA fornito in dotazione alla stampante.
- Fare attenzione a non piegare e a non attorcigliare eccessivamente il cavo di alimentazione, e a non tirare eccessivamente uno dei suoi capi (i punti contrassegnati da A e B nell'illustrazione). Fare attenzione a non piegare eccessivamente il cavo di alimentazione in questi punti quando lo si ripone. Una qualsiasi delle condizioni sopra menzionate può far spezzare i fili all'interno del cavo.
- **4.** Collegare l'altro capo del cavo USB alla porta USB sulla stampante.

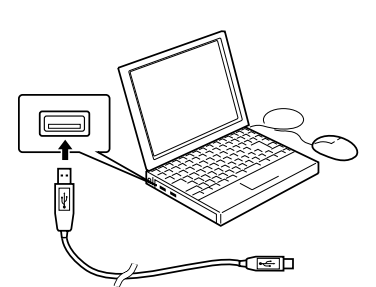

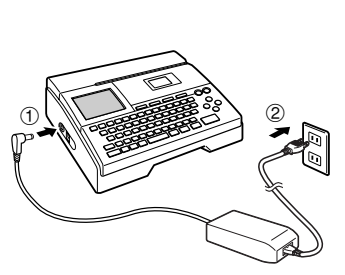

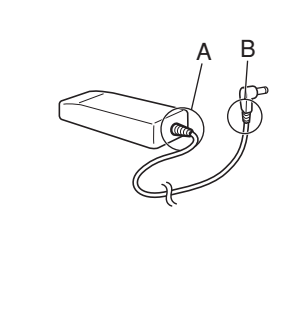

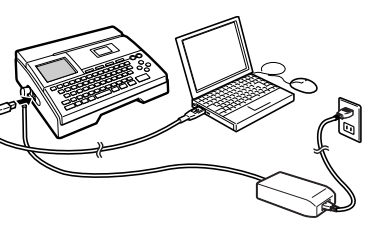

#### Per un modello a cui sono fornite in dotazione le pile

- **1.** Capovolgere la stampante e rimuovere il coperchio del comparto pile.
  - Non piegare e non torcere mai il coperchio del comparto pile, e non sottoporlo mai a trattamenti bruschi, perché ciò potrebbe essere causa di problemi di funzionamento della stampante.

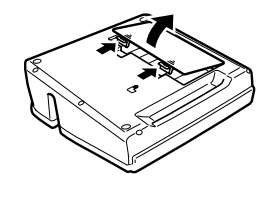

- 2. Inserire un gruppo di otto pile.
  - Accertarsi che i poli positivo ⊕ e negativo ⊖ delle pile siano rivolti nella direzione corretta.
- **3.** Rimettere a posto il coperchio del comparto pile.
- **4.** Collegare il cavo USB alla porta USB sul computer.

#### Importante!

- Accertarsi di collegare il cavo direttamente alla porta USB sul computer. Il collegamento tramite un hub o il collegamento a catena tramite un altro dispositivo USB può causare problemi di funzionamento.
- La prima volta che si collega il cavo USB è necessario rimuovere l'adesivo che copre la porta USB della stampante.
- **5.** Collegare l'altro capo del cavo USB alla porta USB sulla stampante.

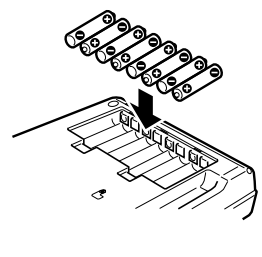

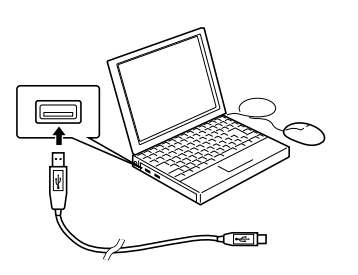

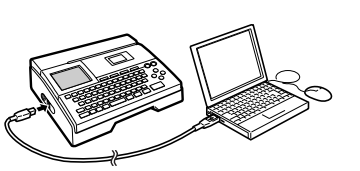

## **Disconnessione dal computer**

#### Importante!

o 98.

- Non scollegare mai l'adattatore CA, il cavo di alimentazione o il cavo USB mentre un'operazione di stampa è in corso, perché ciò potrebbe causare problemi di funzionamento della stampante.
- Non scollegare mai l'adattatore CA né rimuovere mai le pile mentre la stampante è accesa. Inoltre, accertarsi che sul display non sia visualizzato assolutamente nulla dopo aver spento la stampante prima di scollegare l'adattatore CA o di rimuovere le pile. Se si scollega l'adattatore CA o si rimuovono le pile al momento sbagliato, il testo su cui si stava lavorando potrebbe andare perduto, come pure potrebbero andare perduti i dati che erano stati memorizzati nella memoria della stampante.
- Non toccare mai le spine del cavo USB o la spina dell'adattatore CA mentre un'operazione di trasmissione dati è in corso. L'elettricità statica dalle dita può causare l'interruzione della trasmissione dei dati.
- 1. Scollegare il cavo USB dal computer e dalla stampante.
- 2. Scollegare il cavo di alimentazione dalla presa a muro (①), e quindi scollegare l'adattatore CA dalla stampante (②).
  - · Il punto 2 non è necessario se non si sta usando l'adattatore CA.

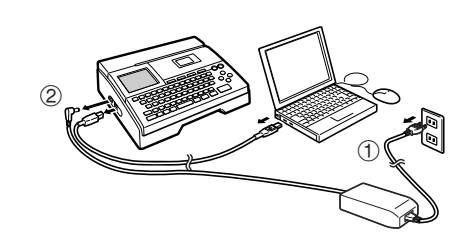